Değerli İşyeri Eğitimi öğrencilerimiz.

İşyeri Eğitimi süresince hazırlamakla yükümlü olduğunuz Haftalık Plan ve Günlük Raporlardan oluşan İşyeri Eğitimi Dosyanızı 2017-2018 Eğitim Öğretim yılından itibaren aşağıda anlatılan biçimde haftalık ve düzenli olarak bilgisayar sistemine de yüklemeniz ve denetçinize göndermeniz gerekmektedir.

Denetçiler ise plan ve raporlarınızı kendi ekranlarından gönderilme tarihi ve içerik açısından inceleyerek sizin değerlendirmenizin bir bölümünü bu şekilde yapacaklardır.

Bu haftaya kadar hazırladığınız plan ve raporlarınızı en geç hafta sonuna kadar yüklemeniz gerekmektedir. Gelecek haftaların raporlarını da yine aynı hafta sonlarında yükleyiniz.

Sisteme yükleme işlemini aşağıdaki işlem adımları ile tamamlayabilirsiniz:

- 1- Haftalık Plan ve Günlük Raporlarınızı ayrı ayrı MS Word (.doc/.docx) dosyaları biçiminde bilgisayarınızda hazırlayınız.
- 2- T.C. Süleyman Demirel Üniversitesi Teknoloji Fakültesi Fakülte-Sanayi Koordinatörlüğü web sayfasındaki sisteme <u>https://obs.sdu.edu.tr/Public/TeknolojiSistemGiris.aspx</u> web adresinden giriş yapınız.
- 3- Aşağıda gösteriliği gibi soldaki menüdeki "Başvuru Ve Tercih İşlemleri" seçeneği altındaki "Öğrenci Raporları Yükleme" seçeneğinden aşağıdaki yeni ekranı açınız.

| 🚯 Öğrenci Bilgi Sistemi - Sü 🗙          |                                                                                                    |                              |                                     |                                  |                             |                              | ÷ - • -×-                   |  |  |  |  |
|-----------------------------------------|----------------------------------------------------------------------------------------------------|------------------------------|-------------------------------------|----------------------------------|-----------------------------|------------------------------|-----------------------------|--|--|--|--|
| ← → C C ▲ https://ol                    | bs.sdu.edu.tr/Public/TeknolojiOgre                                                                                                    | enciRapor.aspx               |                                     |                                  |                             |                              | ର୍☆ 🧿 :                     |  |  |  |  |
| 🔢 Uygulamalar 🧕 eposta 📋 e              | soogie \ominus soo \ominus tikt 🚾 tikot                                                                                                    | KTORK 📋 gölcük 🛞 FEN BİLİMLE | Rİ ENSTİT 🔞 Bilgi İşlem Daire Başka | 🗋 davras   ରି Ulusal Tez Merkezi | 🗛 📑 Simulink Web View - 🤇 Ġ | Google 🗋 2015 Temalı Mektup, | 📜 Tureng 🛛 »                |  |  |  |  |
| Süleyman Demirel Ü                      | niversitesi Teknoloji Fa                                                                                                    | kültesi Fakülte-Sanay        | ri Koordinatörlüğü                  |                                  |                             |                              | A                           |  |  |  |  |
|                                         | T.C. SULEYINN DEMIREL DAVERSITESI TEKKOLOJI FAKULTESI FAKULTESI FA |                              |                                     |                                  |                             |                              |                             |  |  |  |  |
| The second second                       | by Yest Egistri Hugan Yakana Esana                                                                                                    |                              |                                     |                                  |                             |                              |                             |  |  |  |  |
| Sisteme Giriş                           | 1-Lüden haltalik ve gönlük rapoten düzenli yükeyinz.                                                                                                    |                              |                                     |                                  |                             |                              |                             |  |  |  |  |
| Başvuru ve Tercih İşlemleri 🛛 👻         | 2-Othem sour notice bu raportura gibe verilezettir. Raportar devergive glorderitisten sonra deligitrilemez.                                                                                                    |                              |                                     |                                  |                             |                              |                             |  |  |  |  |
| Oğrenci Başvuru Formu                   |                                                                                                    |                              |                                     |                                  |                             |                              |                             |  |  |  |  |
| İşyeri Eğitimi Bilgilendirme Sunusu     | Oğrenci Bilgileri                                                                                                    |                              |                                     |                                  |                             |                              |                             |  |  |  |  |
| İşyeri Tercihleri                       | Oğrenci No                                                                                                    |                              |                                     |                                  | Te Kimlik                   | 42541397904                  |                             |  |  |  |  |
| Anketler ve İstatistikler               | Adı                                                                                                    | ÇAĞRI                        |                                     |                                  | Soyadı                      | KARAKAŞ                      |                             |  |  |  |  |
| lşyeri Eğitimi Nedir                    | Denetgi                                                                                                    | Dog.Dr. Tuncay AYDOĞAN       |                                     |                                  | lş Yeri                     |                              |                             |  |  |  |  |
| Oğrenci Raporları Yükleme               | Bölümü                                                                                                    | KARAKAŞ                      |                                     |                                  |                             |                              |                             |  |  |  |  |
| İşyeri Eğitimi Dokümanları 🕓            | Yukienen Haporlar                                                                                                    |                              |                                     |                                  |                             |                              |                             |  |  |  |  |
| lşyeri İşlemleri <                      |                                                                                                    |                              |                                     |                                  |                             |                              |                             |  |  |  |  |
| İş Yeri Eğitimi Deneyimler              | Bapor Biblieri                                                                                                    |                              |                                     |                                  |                             |                              |                             |  |  |  |  |
| Genel Tanıtım                           | Hafta Seçimi                                                                                                    |                              | A 1.Hafta 🔻                         |                                  |                             |                              |                             |  |  |  |  |
| Personel                                | Haftalık Plan Yükle                                                                                                    |                              | Dosya Seç Dosya seçilmedi           |                                  |                             |                              |                             |  |  |  |  |
| Teknoloji Anasayfa                      | Gün Seçimi                                                                                                    |                              | Yok                                 |                                  |                             |                              |                             |  |  |  |  |
| lietişim                                | Günlük Rapor Yükle                                                                                                    |                              | Dosya Seç Dosya seçilmedi           |                                  |                             |                              |                             |  |  |  |  |
| Denetçi İşlemleri                       | Açıklama                                                                                                    |                              | Ŷ                                   |                                  |                             |                              |                             |  |  |  |  |
| Fotoğraf Güncelle                       |                                                                                                    |                              |                                     |                                  |                             |                              |                             |  |  |  |  |
| Oğrenci Ana Sayfa                       |                                                                                                    |                              | Y                                   |                                  |                             |                              |                             |  |  |  |  |
| f ¥ ♥ ⊠ in 8-                           |                                                                                                    |                              | Raporu Kaydet                       |                                  |                             |                              |                             |  |  |  |  |
| https://obs.sdu.edu.tr/Public/Teknoloji | iOgrenciRapor.aspx                                                                                                    |                              |                                     |                                  |                             |                              |                             |  |  |  |  |
| 🚯 🖸 🖉 🚺                                 | 🧃 🚺 Öğrenci Bilgi Siste                                                                                                    | Belge1 - Microsof            |                                     |                                  |                             | 4 0 🛙                        | 📣 🐑 🕸 🏴 18:40<br>17.10.2016 |  |  |  |  |

Rapor bilgileri bölümünün altında "Hafta Seçimi" ve "Haftalık Plan Yükle" ile "Gün Seçimi" ve "Günlük Plan Yükle" satırları bulunmaktadır.

Önceden hazırladığınız ve sisteme yüklemek istediğiniz haftalık plan ve o haftanın günlerine ait MS Word (.doc/.docx) dosyalarınızı, bu satırlardan uygun seçimleri yaparak yüklemeye hazır hale getiriniz.

Ayrıca isterseniz, "Açıklama" bölümünü kullanarak denetçiniz için rapora özel bir açıklama da yazabilirsiniz.

Yüklemeye hazır hale getirilen dokümanlarınızı "Raporu Kaydet" butonuna basarak sisteme kaydediniz.

4- Sisteme kaydedilen raporlar ekranınızda aşağıdaki gibi listelenir. İsterseniz "İndir" butonu ile yüklediklerinizi bilgisayarınıza indirebilir veya sadece bu aşamada "Sil" butonu ile yüklediklerinizi sistemden silebilirsiniz.

UYARI: Sisteme kaydedilen plan ve raporlar henüz denetçinize gönderilmemiştir!

| 🚯 Öğrenci Bilgi Sistemi - Sü 🗙                      |                                                                                                    | -                                                   |              |             | - 12                              |                      |                                            |               | • •                 | - 19 -              |                         |               | - 0 <b>-</b> ×      |
|-----------------------------------------------------|----------------------------------------------------------------------------------------------------|-----------------------------------------------------|--------------|-------------|-----------------------------------|----------------------|--------------------------------------------|---------------|---------------------|---------------------|-------------------------|---------------|---------------------|
| $\leftarrow$ $\rightarrow$ C $\triangle$ a https:// | obs.sdu.edu.tr/Pub                                                                                     | blic/Teknoloj                                       | jiOgrenciRap | or.aspx     |                                   |                      |                                            |               |                     |                     |                         | Q             | ☆ 🗿                 |
| Uygulamalar 🚺 eposta 🗋                              | Google 🙆 SDÜ                                                                                           | TKF HT                                              | HABERTÜRK    | 🗋 gölcük    | 🖲 FEN B                           | İLİMLERİ ENSTİT      | 🛞 Bilgi İşlem Daire Başka 🗋 davras 🔊 Ulusa | l Tez Merkezi | A 🗋 Simulink        | Web View - 🤇 Ġ Goog | gle 🗋 2015 Temalı Mektu | p, 🗧 📜 Tureng | 2                   |
| Süleyman Demirel Ü                                  | Üniversitesi <sup>-</sup>                                                                              | Teknoloj                                            | i Fakülte    | si Fak      | ülte-Sa                           | nayi Koor            | dinatörlüğü                                |               |                     |                     |                         |               | <b>A</b> *          |
|                                                     | T.C. SOLETNAN DEMREL DAVERSITESI TEKKOLOJI FAKULTE-SANAVI KOORDINATORUOSO                              |                                                     |              |             |                                   |                      |                                            |               |                     |                     |                         |               |                     |
| The state                                           | lş Yeri Eğitimi                                                                                        | i Rapor Yükleme E                                   | kranı        |             |                                   |                      |                                            |               |                     |                     |                         |               |                     |
| iteme Giriş                                         | 14_bites hathalk ve ginklik napotan dizenti yükleyniz.                                                 |                                                     |              |             |                                   |                      |                                            |               |                     |                     |                         |               |                     |
| şvuru ve Tercih İşlemleri 🛛 👻                       | 2-Dönem son notär bu sporfara göre verliesettir. Raporlar denergiye gönderlikken sonra değiştifilemez. |                                                     |              |             |                                   |                      |                                            |               |                     |                     |                         |               |                     |
| Oğrenci Başvuru Formu                               |                                                                                                    |                                                     |              |             |                                   |                      |                                            |               |                     |                     |                         |               |                     |
| İşyeri Eğitimi Bilgilendirme Sunusu                 | Oğrenci Bilgileri                                                                                      |                                                     |              |             |                                   |                      |                                            |               |                     |                     |                         |               |                     |
| İşyeri Tercihleri                                   | Oğrenci No                                                                                             |                                                     |              |             |                                   |                      |                                            |               | To Kimlik           |                     | 42541397904             |               |                     |
| Anketler ve İstatistikler                           | Adı                                                                                                    |                                                     |              | ÇAĞRI       |                                   |                      |                                            |               | Soyadı              |                     | KARAKAŞ                 |               |                     |
| şyeri Eğitimi Nedir                                 | Denetçi                                                                                                |                                                     |              | Dog.Dr      | : Tuncay AYDO                     | UAN                  |                                            |               | la Yeri             |                     |                         |               |                     |
| Dğrenci Raporları Yükleme                           | Yükleren Raporlar                                                                                      |                                                     |              | Norvor      | ~                                 |                      |                                            |               |                     |                     |                         |               |                     |
| ri Eğitimi Dokümanları                              |                                                                                                    | �                                                   |              | . Hereb     | 000                               | Des                  |                                            |               |                     | Villeburge Tection  | Department of           | Andreta       |                     |
| ri İşlemleri 🤟                                      | DENETCIVE GON                                                                                          | DER.                                                | _            | 1           | 0 (11/200002)/Jaika t daw         |                      |                                            |               | 17 10 2016 18:50:30 |                     |                         |               |                     |
| eri Eğitimi Deneyimler                              | DENETOINE CON                                                                                          | IDER .                                              |              | 1           |                                   | 1212708002444        | 4 Dependent deep                           | ( Inde        |                     | 17 10 2010 10 50 20 | 7 10 2018 19 50 20      |               |                     |
| el Tanıtım                                          | Dene lyrre don                                                                                         | NUEN                                                |              |             | 1 1212/00003Mana 1_mazantesi.docx |                      |                                            |               | 51                  | 17.10.2010 10.30.30 | v                       |               |                     |
| onel                                                |                                                                                                    |                                                     |              |             |                                   |                      |                                            |               |                     |                     |                         |               |                     |
| oloji Anasayfa                                      |                                                                                                    |                                                     |              |             |                                   |                      |                                            |               |                     |                     |                         |               |                     |
| şim                                                 | Rapor Bilgileri                                                                                        |                                                     |              |             |                                   |                      |                                            |               |                     |                     |                         |               |                     |
| etçi İşlemleri                                      | Hafta Seçimi                                                                                           | Hafta Seçimi                                        |              |             | 1.Hafta •                         |                      |                                            |               |                     |                     |                         |               |                     |
| ğraf Güncelle                                       | Haftalik Plan Yükle                                                                                    | Haffalik Plan Yukle Gin Segimi Gintlife Braze Vikle |              |             | Loggy Seg Doys acquired           |                      |                                            |               |                     |                     |                         |               |                     |
| enci Ana Sayfa                                      | Ginlik Rang Vikle                                                                                      |                                                     |              |             |                                   |                      |                                            |               |                     |                     |                         |               |                     |
| f ¥ ♥ ⊠ in 8:                                       | in 8-                                                                                                  |                                                     |              |             |                                   |                      |                                            |               |                     |                     |                         |               |                     |
|                                                     |                                                                                                    |                                                     |              |             |                                   |                      | Raporu Kaydet                              |               |                     |                     |                         |               |                     |
| ) 🖸 🖉                                               | ()                                                                                                    | irenci Bilgi Sist                                   | e 💽 /        | Aşağıda gös | teriliğ                           | in the second second |                                            |               |                     |                     | \$                      | o 🔢 🌗 🙄 🐠     | 20:17<br>17.10.2016 |

5- Son işlem olarak; sisteme kaydedilen plan ve raporlarınızı satır başındaki "DENETÇİYE GÖNDER" bağlantısına basarak denetçinize gönderiniz.

UYARI: "DENETÇİYE GÖNDER" bağlantısına basarak denetçinize gönderdiğiniz plan ve raporları silip değiştiremezsiniz!

Haftalık Plan ve Günlük Raporlarınızı sisteme yükleme ve denetçiye gönderme işlemlerinizdeki karşılaştığınız sorunları Fakülte Sanayi Sekreteri M. Nesim Dikmen'e <u>nesimdikmen@sdu.edu.tr</u> eposta adresinden bildiriniz.

İyi çalışmalar